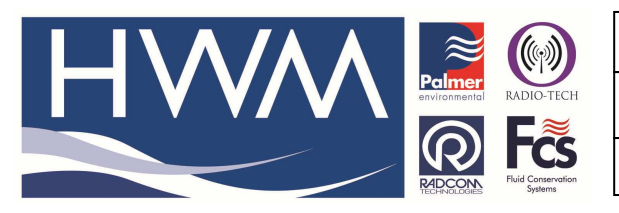

Version: 1.0

Title – Nautiz X7 GPS Setup (Patroller)

Made By: KE\_110314 (Issue 1)

### Question –

# What configuration settings to I need to make on the Nautiz X7 PDA to allow the GPS function of Patroller to work?

## 1. Using GPS with the Nautiz X7

The Nautiz PDA has built-in GPS hardware that can be used by the Patroller application to record the locations of loggers during deployment, using either the Deploy screen or the Lift and Shift screen.

Before GPS can be used, both the PDA and the Patroller application must be configured correctly to ensure correct communication between the hardware and the software.

### 1.1. GPS Setup

#### 1.1.1. PDA GPS Setup

- 1. Select the 'Start / Settings' menu item and select the System tab.
- 2. Tap the External GPS icon to start the GPS Settings program.

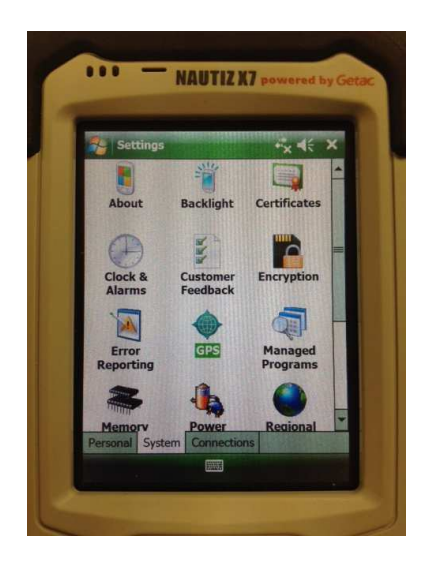

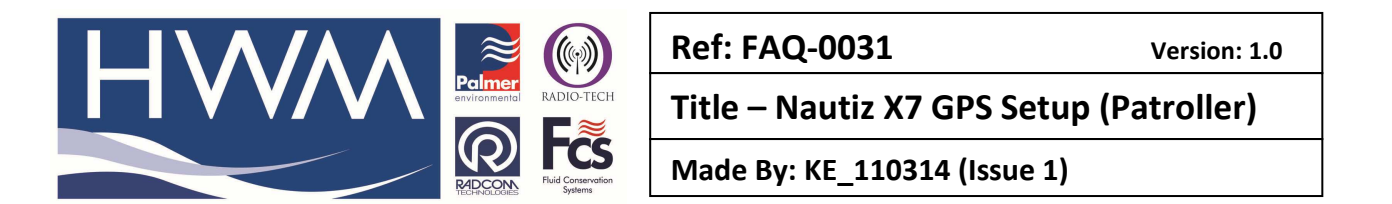

3. On the Programs tab, select 'COM9' from the 'GPS program port' drop-down box.

| Settings                                                                                               | **x •(÷ •                                              |
|----------------------------------------------------------------------------------------------------|--------------------------------------------------------|
| GPS Settings                                                                                           |                                                        |
| Choose the port that prog<br>GPS data. Any program th<br>to communicate with this<br>GPS program port: | rams will use to obta<br>at uses GPS will nee<br>port. |
| COMO                                                                                                   |                                                        |
|                                                                                                    |                                                        |

4. On the Hardware tab, select 'Com4' from the 'GPS hardware port' drop-down box and '4800' from the 'Baud rate' drop-down box.

| Settings          | + <sup>#</sup> x € ok |
|-------------------|-----------------------|
| GPS Settings      |                       |
| GPS hardware port | t:                    |
| baud rate:        | 4800                  |
|                   |                       |

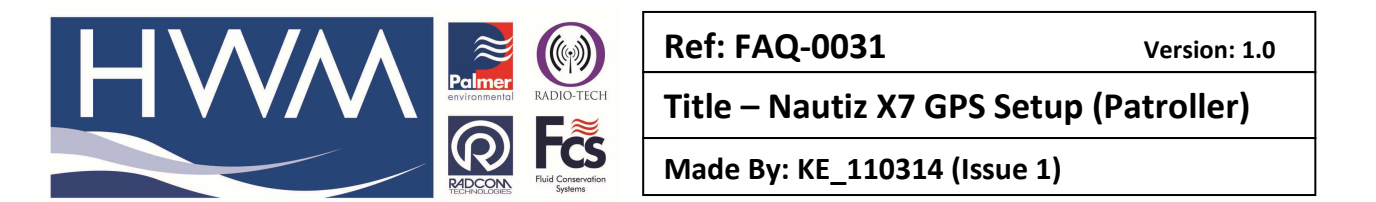

5. On the Access tab, ensure that the 'Manage GPS automatically' box is ticked.

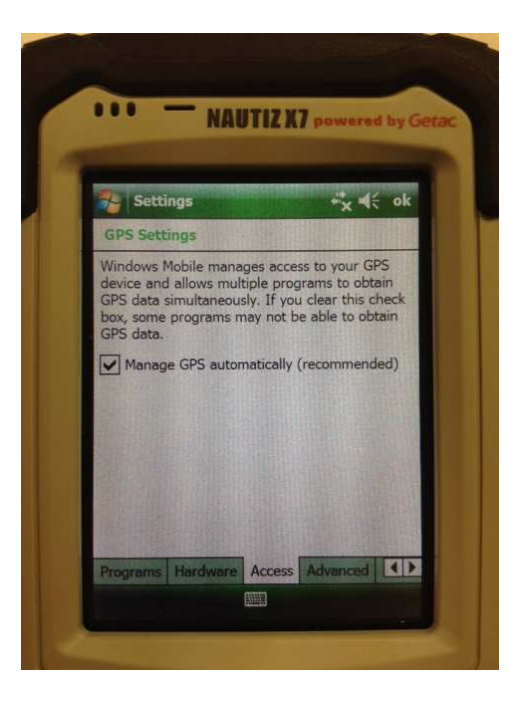

6. On the 'Advanced' tab, ensure the "Enable SBAS" option is NOT selected.

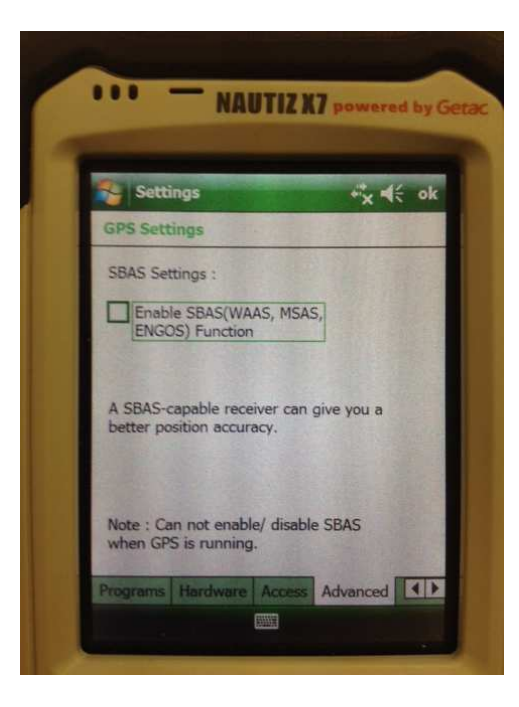

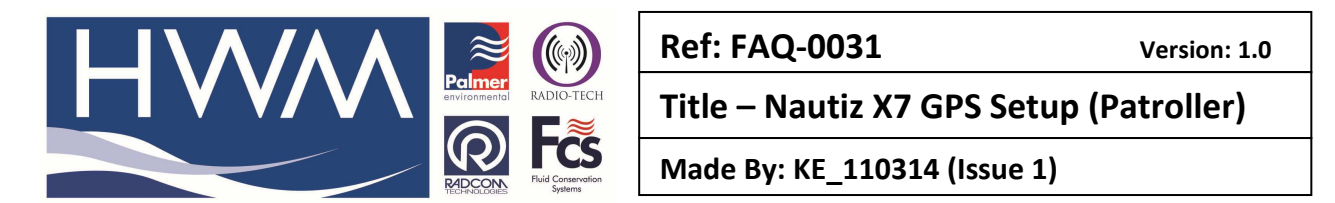

7. On the "Mode" tab, select NMEA mode is selected

![](_page_3_Picture_2.jpeg)

- 8. Tap 'OK' to exit the GPS Settings program.
- 9. Tap the 'X' in the top-right corner of the screen to close the Settings screen.
- 10. Start the TacLink Program, and make sure you can get a Satellite fix (Make sure you have a clear view of the sky)

![](_page_3_Picture_6.jpeg)

![](_page_4_Picture_0.jpeg)

Version: 1.0

Title – Nautiz X7 GPS Setup (Patroller)

Made By: KE\_110314 (Issue 1)

2.1.1Patroller GPS Setup

• Start the Patroller software.

![](_page_4_Picture_7.jpeg)

• Open the PDA Setup screen – see your administrator if the PDA Setup icon is not visible.

![](_page_4_Figure_9.jpeg)

![](_page_5_Picture_0.jpeg)

Version: 1.0

Title – Nautiz X7 GPS Setup (Patroller)

Made By: KE\_110314 (Issue 1)

• Ensure that the 'Enable GPS deployment' box is ticked.

| Patroller Setup      | ,# 7 <sub>×</sub> 4€ 🗙 |
|----------------------|------------------------|
| Select default devic | e:                     |
| patroller2 01102091  | •                      |
| ☑ Enable GPS dep     | oloyment               |
| Patroller Setup      |                        |
| Save 🚺               |                        |

- Tap the 'Save' button at the bottom-left corner of the screen.
- After the settings have been stored, "Saved" will be shown on the screen.
- Tap the 'X' in the top-right corner of the screen to close the PDA Setup screen.

![](_page_6_Picture_0.jpeg)

Version: 1.0

Title – Nautiz X7 GPS Setup (Patroller)

Made By: KE\_110314 (Issue 1)

#### 2.2Using GPS

The GPS module can be used to show and store the locations of the loggers when deployed using the Deploy screen or the Lift + Shift screen. If the above setup procedures have been follow, the GPS module should start working automatically when the Deploy or Lift and Shift screen is started.

For successful functionality, the PDA must have a clear view of the sky in order to track as many satellites as possible. In built-up areas or enclosed spaces, GPS reception will be limited and the PDA may not be able to receive enough information to calculate its position.

When operating inside a vehicle, if GPS reception is poor, an external GPS antenna may be fitted to the Nautiz using the connector on the left-hand side of the PDA.

- On entering the Lift + Shift screen, the GPS Status indicator will show "Initialising". If the status indicator shows "Disabled", check the 2.1.1Patroller GPS Setup, as shown in Section 0 above.
- After a short time, the status indicator should show "Unknown".

If this does not happen within 5 minutes, check the 2.1.1Patroller GPS Setup, as shown in Section 0 above.

| 2                                  | Lift + S | 5hift   |            | # 1     | x ⊀€ | ok  |
|------------------------------------|----------|---------|------------|---------|------|-----|
| Database                           |          |         |            |         |      |     |
| <b></b>                            |          |         |            |         |      |     |
| GPS: Unknown                       |          |         |            |         |      |     |
| Seria                              | I        |         |            |         |      |     |
|                                    |          | Ba      | c <b>k</b> | :       | Skip |     |
| Co-ordinates/Address 2:            |          |         |            |         |      |     |
|                                    |          |         |            |         |      |     |
| Location                           |          |         |            |         |      |     |
| Update                             |          |         |            |         |      |     |
| Lift                               | Shift    | Options | Patro      | l Windo | w L  | • • |
| Not connected: patroller2 01102091 |          |         |            |         |      |     |
| Connect 🚺 Export Data              |          |         |            |         |      |     |

• When a GPS fix has been found, the status indicator will show "Receiving Data". If this does not happen within 5 minutes, check the 2.1.1Patroller GPS Setup, as shown in

| Section 0 above.                   |          |         |        |               |         |
|------------------------------------|----------|---------|--------|---------------|---------|
| 2                                  | Lift + S | Shift   |        | #1 <b>7</b> 5 | k 4€ ok |
| Datab                              | ase      |         |        |               |         |
|                                    |          |         |        | •             |         |
| GPS: Receiving Data *****          |          |         |        |               |         |
| Seria                              | I        |         |        |               |         |
|                                    |          | Ba      | ck     | 5             | Skip    |
| Co-ordinates/Address 2:            |          |         |        |               |         |
| 51.634290/-3.016405                |          |         |        |               |         |
| Location                           |          |         |        |               |         |
| Update                             |          |         |        |               |         |
| Lift                               | Shift    | Options | Patrol | Window        | v L I   |
| Not connected: patroller2 01102091 |          |         |        |               |         |
| Connect 🚺 Export Data              |          |         |        |               |         |

If the GPS Setup was correct, you may be in an area of poor GPS reception. If this is the case, you may need to move to a more open area, away from tall buildings in order to receive a GPS signal.

This document is the property of HWM-Water Ltd. and must not be copied or disclosed to a third party without the permission of the company. Copyright reserved. Halma Water Management, Ty Coch House, Llantarnam Park Way, Cwmbran, Gwent. NP44 3AW. www.hwm-water.com; Tel: +44 (0) 1633 489479; Fax: +44 (0) 1633 877857

![](_page_7_Picture_0.jpeg)

Version: 1.0

Title – Nautiz X7 GPS Setup (Patroller)

Made By: KE\_110314 (Issue 1)

#### 3.1Troubleshooting the GPS

| Symptom                                                                      | Problem                                   | Corrective Action                                                                                                 |
|------------------------------------------------------------------------------|-------------------------------------------|----------------------------------------------------------------------------------------------------|
| Patroller software shows an<br>error message when GPS<br>function is needed. | GPS is not configured correctly.          | Configure GPS on PDA as shown in Section 1.1.1 above.                                                             |
|                                                                              | 1) GPS is not configured<br>correctly     | Configure GPS on PDA as shown in Section 1.1.1 above.                                                             |
| GPS Status shows "Unknown" for a long time.                                  | 2) GPS satellite reception has been lost. | Ensure a clear view of the sky<br>is visible; tall buildings and<br>enclosed spaces will cause poor<br>reception. |
|                                                                              |                                           | Consider using an external GPS antenna.                                                                           |

#### **Document History:**

| Edition | Date of Issue | Modification | Notes                   |
|---------|---------------|--------------|-------------------------|
| 1st     | 11/03/14      |              | 1 <sup>st</sup> Release |
|         |               |              |                         |
|         |               |              |                         |

This document is the property of HWM-Water Ltd. and must not be copied or disclosed to a third party without the permission of the company. Copyright reserved. Halma Water Management, Ty Coch House, Llantarnam Park Way, Cwmbran, Gwent. NP44 3AW. www.hwm-water.com; Tel: +44 (0) 1633 489479; Fax: +44 (0) 1633 877857